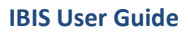

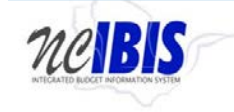

# INTEGRATED BUDGET INFORMATION SYSTEM (IBIS) USER GUIDE

## LOG IN/LOG OUT

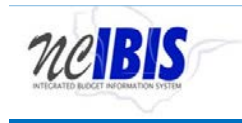

### LOG IN/LOG OUT

## Option1:

| NC https://www.osbm.nc.gov/budget/state-agency-resources/n<br>t View Favorites Tools Help                                          | ibis D + C O Integ                                                                                                    | rated Budget Information № NC IBIS   NC OSBM | × 价。 |
|----------------------------------------------------------------------------------------------------|----------------------------------------------------------------------------------------------------|----------------------------------------------|------|
| Budget and<br>Management                                                                                                    | Search Q                                                                                                    | NC.GOV AGENCIES JOBS SERVICES                |      |
| <u>Home</u> Budget ∽ Manager                                                                                                    | nent ∽ Facts & Figures ∽ <u>Library</u> About OSBN                                                                                                    | M ❤ Contact ❤                                |      |
| Home "Budget " State Agency Res                                                                                                    | purces " NC IBIS                                                                                                    |                                              |      |
| NC IBIS                                                                                                    |                                                                                                    | Budget                                       |      |
|                                                                                                    |                                                                                                    | Budget 101                                   |      |
| The North Carolina Integrated Budget Infor                                                                                         | nation System (NC IBIS) is a centralized, web-based system for                                                                                                    | State Agency Resources                       |      |
| North Carolina state government budgeting<br>mainframe and Oracle systems and provide<br>to perform budget planning, development a | and performance management. IBIS replaces the state's<br>s a common workspace environment for state agencies and OSBM<br>nd precution activities. Systems being replaced include the | Project Approval                             |      |
| Budget Revision System. Budget Preparation<br>System.                                                                              | System, Salary Control Module, and the state's Allotment                                                                                                    | NC IBIS                                      |      |
| NC IBIS Log-in →                                                                                                    |                                                                                                    | NC IBIS User Guides and Tutorials            |      |
|                                                                                                    |                                                                                                    | NC IBIS Support                              |      |
|                                                                                                    |                                                                                                    |                                              |      |

### You will see the

| CET INFORMATION SYSTEM                |                                                                                          |
|---------------------------------------|------------------------------------------------------------------------------------------|
| ~                                     |                                                                                          |
|                                       | Integrated Budget Information System                                                     |
|                                       |                                                                                          |
|                                       | Single sign-on                                                                           |
|                                       | NCID:                                                                                    |
|                                       | Paceword                                                                                 |
|                                       |                                                                                          |
|                                       | Trans Listers                                                                            |
|                                       | For security reasons, please logout and exit your browser                                |
|                                       | when you are done.                                                                       |
| 1. 2012 Month Curolina Office of Prov | Clear<br>For security reasons, please logout and exit your browser<br>when you are done. |

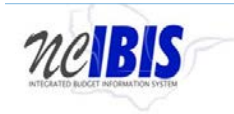

Option2: Go directly to <u>http://ibis.nc.gov/ibis-webapp</u>. to see the IBIS log-in window.

| INTEGRATED BUDGET INFORMATION SYSTEM |                                      |  |
|--------------------------------------|--------------------------------------|--|
|                                      |                                      |  |
|                                      | Integrated Budget Information System |  |
|                                      |                                      |  |
|                                      | Single sign-on                       |  |
|                                      | NCID:                                |  |
|                                      |                                      |  |
|                                      | Password:                            |  |
|                                      |                                      |  |
|                                      | Login clear                          |  |
|                                      |                                      |  |

IBIS uses NCID for user authentication. Enter your NCID ID and password to access the system. Once your NCID and password have been entered, click the Login button highlighted below.

| MCIBIS                                                                                                    |                                                                                                    |           |
|----------------------------------------------------------------------------------------------------|----------------------------------------------------------------------------------------------------|-----------|
| Integrate                                                                                                    | ed Budget Information Syste                                                                               | m(IBIS)   |
| For security                                                                                                    | Single sign-on NCID: kpasupu Password: Login tear y reasons, please logout and exit your browser when you | are done. |
| Copyright © 2011 - 2013 North Carolina Office of State Budget and Management. All rights reserved.<br>Powered by Jasig Central Authentication Service 3.5.2 |                                                                                                    |           |

If your log-in is successful, you will see the IBIS work queue appear.

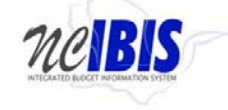

#### **IBIS User Guide**

| File Edit View Favorites T | sools Help                                         |                                                   | - 1               | T          | Logged in as Kiran<br>State of No<br>office of state Blidget | Pasupu MY Accounts<br>RTH CARD<br>AND MANAG | ietings Logost<br>OLINA<br>GEMENT          | About               |   |
|----------------------------|----------------------------------------------------|---------------------------------------------------|-------------------|------------|--------------------------------------------------------------|---------------------------------------------|--------------------------------------------|---------------------|---|
| View : Codem               | O TOM WIND                                         |                                                   |                   |            |                                                              |                                             |                                            |                     |   |
| ✓ Home                     | USBIN WORK                                         |                                                   | 45                |            |                                                              |                                             |                                            |                     | - |
| CSBM Work Queue            | Create New                                         | Request  View History View Messages               | 5                 |            | Filter Criteria BRU My Def                                   | ault BRUs                                   | <ul> <li>From Date : 07/01/2017</li> </ul> | To Date 11/20/2017  | _ |
| My Messages                |                                                    |                                                   |                   |            | *                                                            |                                             | ¥                                          |                     |   |
| Hepons                     | Ref#                                               | BRU                                               | Budget Code       | Туре       | Name                                                         | Status                                      | Updated By Lock                            | Last Updated *      |   |
| Salary Control             | AR-SJB0                                            | Department of Natural and Cultural Resources      | 41514             | Allotment  | 4101 EXTERNAL ALLOTMENT USSNC HULL REP&.                     | Submitted To OSBM                           | cssutton                                   | 2017-11-20 1:37 PM  |   |
| Short year on appy         | 12-0030                                            | Department of Environmental Quality               | 64320             | Revision   | DWI - Various Neg Transfer Acct Fix & 6700 Budget            | Submitted To OSBM                           | amrobinson1                                | 2017-11-20 1:36 PM  |   |
|                            | 12-0002                                            | Department of Environmental Quality               | 24310             | Revision   | Budget Setup 2824-8246-DR16                                  | Submitted To OSBM                           | amrobinson1                                | 2017-11-20 1 35 PM  |   |
|                            | 12-0007                                            | Department of Natural and Cultural Resources      | 24811             | Revision   | Fund 2230 - Create position 65026723 Archives & Re           | Submitted To OSBM                           | Imoldham1                                  | 2017-11-20 1 34 PM  |   |
|                            | 12-0863                                            | Department of Public Safety                       | 14550             | Revision   | Realt & Transfer 60074182 & 60074206                         | Submitted To OSBM                           | jdiangston                                 | 2017-11-20 1 29 PM  |   |
|                            | 12-0034                                            | DEPARTMENT OF AGRICULTURE                         | 41517             | Revision   | 4U22 Budget Realignment                                      | Submitted To OSBM                           | willer                                     | 2017-11-20 1:11 PM  |   |
|                            | 12-0861                                            | Department of Public Safety                       | 14550             | Revision   | LE SHP Town of Chapel Hill Event                             | Submitted To OSBM                           | jdlangston                                 | 2017-11-20 1.04 PM  |   |
|                            | 11-0130                                            | Department of Natural and Cultural Resources      | 14800             | Revision   | Salary Adjustment Fund Allocation - General Fund             | Submitted To OSBM                           | cssutton                                   | 2017-11-20 1:04 PM  |   |
|                            | 12-0009 Department of Public Safety 41507 Revision | CI-NG Realign buget per obligated expenses (4Q19) | Submitted To OSBM | jdlangston | 2017-11-20 1 01 PM                                           |                                             |                                            |                     |   |
|                            | AR-SJKQ                                            | Department of Public Safety                       | 41507             | Allotment  | CI-AJ Aliot funds for approved expenses (4Q24)               | Submitted To OSBM                           | jdiangston                                 | 2017-11-20 1:01 PM  |   |
|                            | 12-0205                                            | Administrative Office of the Courts               | 22001             | Revision   | 2091-3235 grant (E)                                          | Submitted To OSBM                           | mhonnold                                   | 2017-11-20 1:01 PM  |   |
|                            |                                                    | Department of Justice                             | 23600             | Fund Code  | SCL Tox Enhance                                              | OSBM Draft                                  | mhonnoid                                   | 2017-11-20 12:58 PM |   |
|                            |                                                    | Department of Justice                             | 41615             | Fund Code  | Control Fund 41615                                           | OSBM Draft                                  | mhonnoid                                   | 2017-11-20 12:55 PM |   |
|                            | 12-0004                                            | Department of Insurance                           | 23903             | Revision   | Budget Fund Balance                                          | Submitted To OSBM                           | kjhudson                                   | 2017-11-20 12:16 PM |   |
|                            | 11-0373                                            | University of North Carolina at Wilmington        | 16060             | Revision   | FY17-18 GenX Research Funds                                  | Submitted To OSBM                           | hmallory                                   | 2017-11-20 12:12 PM |   |
|                            |                                                    | WILDLIFE RESOURCES COMMIS                         | 24351             | Fund Code  | NG Aquatic Project                                           | Submitted To OSBM                           | sasoques                                   | 2017-11-20 12:08 PM |   |
|                            | 12-0121                                            | Division of Central Management and Support        | 14410             | Revision   | ORH_Fund 1374_Budget Farmworker Health Award                 | Submitted To OSBM                           | krich1                                     | 2017-11-20 12:02 PM |   |
|                            |                                                    | WILDLIFE RESOURCES COMMIS                         | 14350             | Fund Code  | NG Aquatic Project                                           | Submitted To OSBM                           | sasoques                                   | 2017-11-20 11:59 AM |   |
|                            | 11-0005                                            | University of North Carolina at Chapel Hill       | 41222             | Revision   | 41222-306 BD606 JE 392636, 41222-41K06                       | Submitted To OSBM                           | bsjavalkar                                 | 2017-11-20 11:48 AM |   |
|                            | AR-SI9W                                            | University of North Carolina at Chapel Hill       | 41222             | Allotment  | 41222-305 Allot JE 392639; 41222-41K06                       | Submitted To OSBM                           | bsjavalkar                                 | 2017-11-20 11:47 AM |   |
|                            | 12-0060                                            | North Carolina Community College System           | 16800             | Revision   | FY 2017-18 REC CTE GRANT                                     | Submitted To OSBM                           | ccmixter2                                  | 2017-11-20 11:18 AM |   |
|                            | 12-0013                                            | North Carolina Community College System           | 26800             | Revision   | FY 2017-18 Rec CTE GRANT                                     | Submitted To OSBM                           | ccmixter2                                  | 2017-11-20 11 17 AM |   |

#### To log out of IBIS, click on Logout on the upper right of the window.

| e Edit View Favorites Te | ools Help  |                                              |             |           |                                                             |                                           |                          |                     |
|--------------------------|------------|----------------------------------------------|-------------|-----------|-------------------------------------------------------------|-------------------------------------------|--------------------------|---------------------|
| neiBis                   | 5          |                                              | - 7         | T         | Logged In 25 Kiran<br>STATE OF NO<br>OFFICE OF STATE BUDGET | Pasupu MY Account<br>RTH Care<br>AND MANA | LSettings Logost         | About               |
| View : OS8M              |            |                                              |             |           |                                                             | -                                         |                          |                     |
| Home                     | OSBM Work  | Queue                                        |             |           |                                                             |                                           |                          |                     |
| R OSBM Work Queue        | Create New | Request 👻 🥅 View History 🛅 View Messages     | i.          |           | Filter Criteria BRU My De                                   | fault BRUs                                | * From Date : 07/01/2017 | To Date 11/20/2017  |
| My Messages              |            |                                              |             | 1         | w.                                                          | 1                                         | w.                       |                     |
| Reports                  | Ret#       | BRU                                          | Budget Code | Type      | Name                                                        | Status                                    | Updated By Loc           | k Last Updated *    |
| Salary Control           | AR-SJB0    | Department of Natural and Cultural Resources | 41514       | Allotment | 4101 EXTERNAL ALLOTMENT USSNC HULL REP&                     | Submitted To OSBM                         | cssutton                 | 2017-11-20 1:37 PM  |
| G Short And Snappy       | 12-0030    | Department of Environmental Quality          | 64320       | Revision  | DWI - Various Neg Transfer Acct Fix & 6700 Budget           | Submitted To OSBM                         | amrobinson1              | 2017-11-20 1:36 PM  |
|                          | 12-0002    | Department of Environmental Quality          | 24310       | Revision  | Budget Setup 2824-8246-DR16                                 | Submitted To OSBM                         | amrobinson1              | 2017-11-20 1 35 PM  |
|                          | 12-0007    | Department of Natural and Cultural Resources | 24811       | Revision  | Fund 2230 - Create position 65026723 Archives & Re          | Submitted To OSBM                         | Imoldham1                | 2017-11-20 1 34 PM  |
|                          | 12-0863    | Department of Public Safety                  | 14550       | Revision  | Real & Transfer 60074182 & 60074206                         | Submitted To OSBM                         | idiangston               | 2017-11-20 1 29 PM  |
|                          | 12-0034    | DEPARTMENT OF AGRICULTURE                    | 41517       | Revision  | 4U22 Budget Realignment                                     | Submitted To OSBM                         | willer                   | 2017-11-20 1:11 PM  |
|                          | 12-0861    | Department of Public Safety                  | 14550       | Revision  | LE SHP Town of Chapel Hill Event                            | Submitted To OSBM                         | jdiangston               | 2017-11-20 1.04 PM  |
|                          | 11-0130    | Department of Natural and Cultural Resources | 14800       | Revision  | Salary Adjustment Fund Allocation - General Fund            | Submitted To OSBM                         | cssutton                 | 2017-11-20 1:04 PM  |
|                          | 12-0009    | Department of Public Safety                  | 41507       | Revision  | CI-NG Realign buget per obligated expenses (4Q19)           | Submitted To OSBM                         | jdlangston               | 2017-11-20 1 01 PM  |
|                          | AR-SJKQ    | Department of Public Safety                  | 41507       | Allotment | CI-AJ Aliot funds for approved expenses (4Q24)              | Submitted To OSBM                         | jdiangston               | 2017-11-20 1:01 PM  |
|                          | 12-0205    | Administrative Office of the Courts          | 22001       | Revision  | 2091-3236 grant (E)                                         | Submitted To OSBM                         | mhonnold                 | 2017-11-20 1:01 PM  |
|                          | 10000000   | Department of Justice                        | 23600       | Fund Code | SCL Tox Enhance                                             | OSBM Draft                                | mhonnoid                 | 2017-11-20 12:58 PM |
|                          |            | Department of Justice                        | 41615       | Fund Code | Control Fund 41615                                          | OSBM Draft                                | mhonnoid                 | 2017-11-20 12:55 PM |
|                          | 12-0004    | Department of Insurance                      | 23903       | Revision  | Budget Fund Balance                                         | Submitted To OSBM                         | kjhudson                 | 2017-11-20 12:16 PM |
|                          | 11-0373    | University of North Carolina at Wilmington   | 16060       | Revision  | FY17-18 GenX Research Funds                                 | Submitted To OSBM                         | hmallory                 | 2017-11-20 12:12 PM |
|                          |            | WILDLIFE RESOURCES COMMIS                    | 24351       | Fund Code | NG Aquatic Project                                          | Submitted To OSBM                         | sasoques                 | 2017-11-20 12:08 PM |
|                          | 12-0121    | Division of Central Management and Support   | 14410       | Revision  | ORH_Fund 1374_Budget Farmworker Health Award                | Submitted To OSBM                         | krich1                   | 2017-11-20 12:02 PM |
|                          |            | WILDLIFE RESOURCES COMMIS                    | 14350       | Fund Code | NG Aquatic Project                                          | Submitted To OSBM                         | sasoques                 | 2017-11-20 11:59 AM |
|                          | 11-0005    | University of North Carolina at Chapel Hill  | 41222       | Revision  | 41222-306 BD606 JE 392636, 41222-41K06                      | Submitted To OSBM                         | bsjavalkar               | 2017-11-20 11:48 AM |
|                          | AR-SI9W    | University of North Carolina at Chapel Hill  | 41222       | Allotment | 41222-305 Allot JE 392639; 41222-41K06                      | Submitted To OSBM                         | bsjavalkar               | 2017-11-20 11:47 AM |
|                          | 12-0060    | North Carolina Community College System      | 16800       | Revision  | FY 2017-18 REC CTE GRANT                                    | Submitted To OSBM                         | ccmixter2                | 2017-11-20 11:18 AM |
|                          | 12-0013    | North Carolina Community College System      | 26800       | Revision  | FY 2017-18 Rec CTE GRANT                                    | Submitted To OSBM                         | comixter2                | 2017-11-20 11:17 AM |

You will see the confirming Logout screen. As advised, close out your browser to complete the logout process.

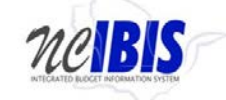

#### **IBIS User Guide**

| Integrated Budget Information System                                                                                                    |  |
|----------------------------------------------------------------------------------------------------|--|
| Logout successful           You have successfully logged out of the Central Authentication Service.           For security reasons, exit, your web browser. |  |